## Ordre à respecter pour la saisie de vos données

Il est recommandé de respecter cet ordre pour inscrire vos données.

- 1. Mettre à jour son inventaire de sujets veaux ou reproducteurs
- 2. Saisir les veaux
- 3. Saisir les contrôles de poids des veaux (pré-sevrage, sevrage et post-sevrage)
- 4. Formation des groupes contemporains
- 5. Sorties de sujets

#### 1. Mettre à jour son inventaire des sujets reproducteurs

Dans la page d'entrée au dossier, cliquez sur l'hyperlien Liste sujets

|            |              |                 | $\frown$     |                             |
|------------|--------------|-----------------|--------------|-----------------------------|
| Producteur | Exploitation | <u>Troupeau</u> | Liste sujets | Liste groupes contemporains |

Vous êtes maintenant dans la page de saisie des reproducteurs et des veaux. Vous

|                                        | Prog<br>Re            | Programme d'analyse des troupeaux de boucherie du Québec (PATBQ)<br>Recherche de sujets |               |                          |                                    |    |  |
|----------------------------------------|-----------------------|-----------------------------------------------------------------------------------------|---------------|--------------------------|------------------------------------|----|--|
|                                        | Sessi                 | ion Interactif I                                                                        | Rapports Impo | rtation                  | Engli                              | sh |  |
|                                        | Q                     | <b>(</b> +)                                                                             |               |                          | ?@&                                | )  |  |
|                                        |                       |                                                                                         |               |                          |                                    |    |  |
| ☐ Tatouage<br>☐ <mark>Race No a</mark> | nimal <u>4 der</u>    | ational (ATQ)<br>rniers chiffres (ATQ)                                                  | Sexe          | Statut                   | No d'enreg. canadien               |    |  |
| Aucun sujet pour ce                    | (s) critère(s) de rec | herche                                                                                  |               | 1                        |                                    |    |  |
|                                        |                       |                                                                                         |               |                          |                                    |    |  |
| Critère(s) de re                       | cherche de suje       | et(s)                                                                                   | Rect          | <u>nerche base de do</u> | onnées <u>Rechercher sujets</u> 11 | 1  |  |
| ◯ Tous                                 | ifs 🔿 Inactifs        |                                                                                         |               |                          | 🔿 Liste 💿 Tableau                  | ]  |  |
| Race                                   | 201                   |                                                                                         | Année de r    | naissance                |                                    |    |  |

devez cliquer sur le 👘 pour ajouter un nouveau sujet.

Il vous apparaîtra la page de saisie suivante. Lors de la saisie d'un sujet, il faut sélectionner le bouton radio « Veau » ou « Reproducteur » selon le cas.

|                            | Programme d'analyse d                              | es troupeaux de boucherie o | du Québec (PATBQ)      |
|----------------------------|----------------------------------------------------|-----------------------------|------------------------|
|                            | Sujet                                              |                             |                        |
|                            | Session Interactif Ra                              | apports Importation         | English                |
|                            |                                                    | s                           | ?@&                    |
| Nom du producteur Marcotte | Carole, Denis et Simon<br>Bovin Saint-Gilbert senc |                             | No. 100968742          |
| No d'exploitation 1806     | No de troupeau 1                                   | Version Non supervisée      | Depuis le 1996-01-15   |
|                            |                                                    |                             |                        |
| Sujet                      |                                                    |                             | Existence ou propriété |
| 💿 Veau ု Reproducteur      | ○ Croissance ○ Gard                                | é pour reproduction 🛛 Ins   | émination artificielle |
| Race Tatouage D            | ate de naissance                                   | Date d'entrée               |                        |
|                            | ✓                                                  |                             |                        |
| No national (ATQ)          | ate de création                                    | No d'enregist. canadien     |                        |
| 124000                     |                                                    |                             |                        |
| Nom d'animal               |                                                    | Type de cornes              | Code de semence        |
|                            |                                                    |                             |                        |
| Parents Mère biologiqu     | <u>ie Père</u>                                     | <b>*</b> □ <b>№</b>         | lère porteuse          |
| Race                       |                                                    |                             |                        |
| Tatouage                   |                                                    |                             |                        |

Dans le prochain exemple, les cases qui sont complétées sont celles qui sont nécessaires à la création d'un sujet, que ce soit pour un veau ou un reproducteur. Il est cependant recommandé de remplir les autres champs disponibles (selon les besoins de l'utilisateur) pour voir les données s'afficher sur vos rapports et faciliter les recherches par la suite. De plus, dans le bloc <u>Naissance</u>, si les données sont saisies, elles pourront contribuer aux évaluations génétiques.

| Race Tatouag                               | <b>je</b><br>1 | Date de<br>B 201 | naissance | - [2        | 2019 _                  | rée<br>05 <sub>-</sub> 01 | ]                    |          |
|--------------------------------------------|----------------|------------------|-----------|-------------|-------------------------|---------------------------|----------------------|----------|
| No national (ATC<br>124000<br>Nom d'animal | 2)             | Date de          | creation  | א<br>ד<br>[ | lo d'enreç<br>Ype de co | pist. canadien<br>ornes   | Code de se           | mence    |
| Parents                                    | Mère biolog    | ique             |           | <u>Père</u> |                         | 1                         | <u>Mère porteuse</u> |          |
| Race                                       | XX             |                  |           | SM          |                         |                           |                      |          |
| Tatouage                                   | M4PB           | 24               | P 2004 🗸  | FGN         | 268                     | Z 2012 🗸                  |                      |          |
| No national                                | 124000         |                  |           | 124000      |                         |                           | 124000               |          |
| No d'enreg. can.                           |                |                  |           | PG7823      | 30                      |                           |                      |          |
| Comp. géné.                                |                |                  |           | 30 SM 2     | XX                      |                           |                      |          |
| Composition g                              | énétique       |                  |           |             |                         |                           | • Calculée           | ○ Saisie |
| Composition gér                            | nétique (en    | 32ième)          |           |             |                         |                           |                      |          |
| Naissance                                  |                |                  |           |             |                         |                           |                      |          |
| Sexe                                       |                |                  |           | Facilité    |                         |                           |                      |          |
| Femelle 🗸                                  |                |                  |           |             |                         | $\checkmark$              |                      |          |
| Origine                                    |                |                  |           | Туре        |                         |                           | Poids                |          |
| Naturel 🗸                                  |                |                  |           | 1 - Sim     | ole                     | $\checkmark$              | kg                   | lb       |
| Mère allaitante                            |                |                  |           | Type d'a    | allaitemer              | nt                        |                      |          |

### 2. Saisie d'un veau

Il faut suivre les mêmes méthodes que décrites plus haut. La différence est la recherche de parents qui sera facilitée par les hyperliens disponibles.

| Parents 🤇        | Mère biologique |          | <u>Père</u> |     |          | <u>Mère porteuse</u> | > |   |
|------------------|-----------------|----------|-------------|-----|----------|----------------------|---|---|
| Race             | XX              |          | SM          |     |          |                      |   |   |
| Tatouage         | M4PB 24         | P 2004 🗸 | FGN         | 268 | Z 2012 🗸 |                      |   | ~ |
| No national      | 124000          |          | 124000      |     |          | 124000               |   |   |
| No d'enreg. can. |                 |          | PG782330    | )   |          |                      |   |   |
| Comp. géné.      |                 |          | 30 SM 2 X   | X   |          |                      |   |   |

Pour plus de détails sur l'utilisation de ces hyperliens, contactez le service à la clientèle du PATBQ.

# 3. <u>Saisir les contrôles de poids des veaux (pré-sevrage, sevrage et post-sevrage)</u>

Afin d'entrer des contrôles de poids, cliquez sur l'hyperlien Liste sujets.

| Producteur | Exploitation | Troupeau | Liste sujets | Liste groupes contemporains |
|------------|--------------|----------|--------------|-----------------------------|

Vous devez ensuite sélectionner les sujets pour lesquels vous désirez saisir des contrôles en cochant la case de gauche.

|                                                                                                    | I                                                                                                    | Programme d'analyse o<br>Recherche de | des troupeaux<br>sujets                                 | de boucherie du Q                                    | uébec (PATBQ)        |
|----------------------------------------------------------------------------------------------------|----------------------------------------------------------------------------------------------------|---------------------------------------|---------------------------------------------------------|------------------------------------------------------|----------------------|
|                                                                                                    | l l                                                                                                  | Session Interactif R                  | apports Import                                          | ation                                                | Eng                  |
|                                                                                                    | [                                                                                                    | <b>\</b> +                            |                                                         | ♥ ⊉ 1                                                | • de 13 ? @          |
| Nom du produ                                                                                               | cteur                                                                                                |                                       |                                                         |                                                      |                      |
| No d'exploitation                                                                                          | on                                                                                                   |                                       |                                                         |                                                      |                      |
|                                                                                                    |                                                                                                    |                                       |                                                         |                                                      |                      |
| age 1 de 13                                                                                                | affichant les sujets 1                                                                               | a 100 parmi les 1228 s                | sujets satisfaisan<br>Sexe                              | t au(x) critere(s)<br>Statut                         | No d'enreg, canadien |
| Race                                                                                                    | No animal                                                                                            | 4 derniers chiffres (ATQ)             |                                                         |                                                      | Ŭ                    |
| SM                                                                                                    | 02 G 1997                                                                                            |                                       | Mâle                                                    | Veau                                                 |                      |
| SM                                                                                                    | 03 G 1997                                                                                            |                                       | Mâle                                                    | Veau                                                 |                      |
| ✓ SM                                                                                                    | 05 G 1997                                                                                            |                                       | Mâle                                                    | Veau                                                 |                      |
|                                                                                                    |                                                                                                    |                                       |                                                         |                                                      |                      |
| ✓ SM                                                                                                    | 06 G 1997                                                                                            |                                       | Mâle                                                    | Veau                                                 |                      |
| SM SM                                                                                                    | 06 G 1997<br>07 G 1997                                                                               |                                       | Mâle<br>Mâle                                            | Veau<br>Veau                                         |                      |
| SM SM                                                                                                    | 06 G 1997<br>07 G 1997<br>08 G 1997                                                                  |                                       | Mâle<br>Mâle<br>Mâle                                    | Veau<br>Veau<br>Veau                                 |                      |
| SM<br>SM<br>SM<br>SM                                                                                       | 06 G 1997<br>07 G 1997<br>08 G 1997<br>09 G 1997                                                     |                                       | Mâle<br>Mâle<br>Mâle<br>Mâle                            | Veau<br>Veau<br>Veau<br>Veau                         |                      |
| <ul> <li>✓ SM</li> <li>→ SM</li> <li>→ SM</li> <li>✓ SM</li> <li>✓ SM</li> </ul>                           | 06 G 1997<br>07 G 1997<br>08 G 1997<br>09 G 1997<br>10 G 1997                                        |                                       | Mâle<br>Mâle<br>Mâle<br>Mâle<br>Mâle                    | Veau<br>Veau<br>Veau<br>Veau<br>Veau                 |                      |
| <ul> <li>SM</li> <li>SM</li> <li>SM</li> <li>SM</li> <li>SM</li> <li>SM</li> <li>SM</li> <li>SM</li> </ul> | 06 G 1997<br>07 G 1997<br>08 G 1997<br>09 G 1997<br>10 G 1997<br>11 G 1997                           |                                       | Mâle<br>Mâle<br>Mâle<br>Mâle<br>Femelle                 | Veau<br>Veau<br>Veau<br>Veau<br>Veau<br>Veau         |                      |
| SM     SM     SM     SM     SM     SM     SM     SM     SM     SM     SM                                   | 06 G 1997<br>07 G 1997<br>08 G 1997<br>09 G 1997<br>10 G 1997<br>11 G 1997<br>13 G 1997              |                                       | Mâle<br>Mâle<br>Mâle<br>Mâle<br>Femelle<br>Mâle         | Veau<br>Veau<br>Veau<br>Veau<br>Veau<br>Veau         |                      |
| SM     SM     SM     SM     SM     SM     SM     SM     SM     SM     SM     SM     SM                     | 06 G 1997<br>07 G 1997<br>08 G 1997<br>09 G 1997<br>10 G 1997<br>11 G 1997<br>13 G 1997<br>14 G 1997 |                                       | Mâle<br>Mâle<br>Mâle<br>Mâle<br>Femelle<br>Mâle<br>Mâle | Veau<br>Veau<br>Veau<br>Veau<br>Veau<br>Veau<br>Veau |                      |

Cliquez sur l'hyperlien <u>Contrôle</u> pour le contrôle d'un seul sujet ou <u>Contrôles</u> <u>croissances multiples</u> pour le contrôle de plusieurs sujets pour ainsi être plus efficace.

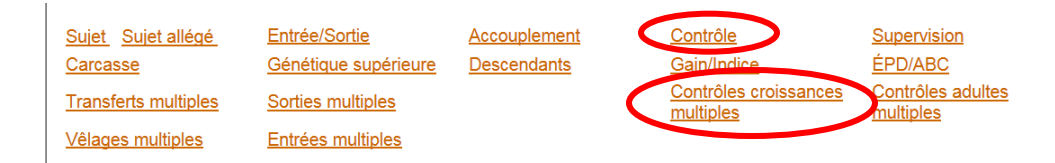

Contrôle pour le contrôle d'un seul sujet :

En cliquant sur ce lien, vous arrivez dans la page de contrôle du sujet. Faites un

pour saisir un nouveau contrôle. Entrez les données dans l'encadré « Contrôle demandé ». Dans la liste déroulante, sélectionnez le contrôle souhaité. Dans l'exemple ci-dessus, nous avons choisi le contrôle sevrage.

| Sujet                 |                  |                             |                 | <u>Retou</u> | r au dernier contrôle |
|-----------------------|------------------|-----------------------------|-----------------|--------------|-----------------------|
| Race Tatouage         | 2018             | No national (ATQ)           |                 |              |                       |
| No d'enregistrement d | canadien         | Nom d'animal Type de cornes |                 |              | ornes<br>V            |
| Contrôle demandé      |                  |                             | ON              | aissance     | sance 🔿 Adulte        |
| Sexe                  | Mère allaitante  | )                           | Type d          | 'allaitement |                       |
| Bouvillon 🗸           | Fin d'allaitemer | nt / Sevrage 🗸              | Simple V        |              |                       |
| No de lot             | Date du contró   | òle                         | Âge au contrôle |              |                       |
| 01                    | 2018 - 09        | - 21                        |                 |              |                       |
| Mesure                |                  | Valeur                      | Unité           | Valeur       | Unité                 |
| Poids au contrôle     |                  | 353,00                      | × kg            | 778,22       | lb                    |
| Hauteur aux hanches   |                  |                             | cm              |              | ро                    |
| Circonférence scrotal | e réelle         |                             | cm              |              |                       |
| Cros deres            |                  |                             |                 |              |                       |

Il ne vous reste qu'à enregistrer les données saisies en cliquant sur la 🗐.

Pour plus d'efficacité lors du contrôle de plusieurs sujets, cochez les sujets à contrôler dans la page « liste de sujets ». Cliquez sur <u>Contrôles croissances</u> <u>multiples</u>.

| affichant le     | es sujets 1 à                                                       | Présevra 9 parmi les | age <b>√ Se</b><br>9 sujets sa | evrage 🗌 Post-s            | sevrage               | Mesures f        | acultatives<br>○ kg ○ cm (<br>● lb ● po ( | ⊖ cm²<br>● po² | )                         |                     |
|------------------|---------------------------------------------------------------------|----------------------|--------------------------------|----------------------------|-----------------------|------------------|-------------------------------------------|----------------|---------------------------|---------------------|
| <u>No animal</u> | No national<br>(ATQ)<br>4 derniers<br>chiffres<br>(ATQ)<br>(124000) | Date de<br>nais.     | Sexe                           | Code de mère<br>allaitante | Type<br>d'allaitement | Numéro<br>du lot | Date                                      | Poids          | Hauteur<br>aux<br>hanches | Circ<br>scrc<br>(ci |
| 2 F              |                                                                     | 2018-04-02           | F                              | Sevrage 🗸                  | Simple 🔽              |                  | 2018 - 09 - 21                            | 569,00         |                           |                     |
| 15 F             |                                                                     | 2018-04-05           | M                              | Sevrage 🗸                  | Simple 🗸              | 01               | 2018 _ 09 _ 21                            | 700,00         |                           |                     |
| 4 F              |                                                                     | 2018-04-09           | F                              | Sev rage 🗸                 | Simple 🔽              | 01               | 2018 - 09 - 21                            | 650,00         |                           |                     |
| 6 F              |                                                                     | 2018-04-19           | F                              | Sevrage 🗸                  | Simple 🗸              | 01               | 2018 - 09 - 21                            | 625,00         |                           |                     |
| 8 F              |                                                                     | 2018-04-25           | F                              | Sevrage 🗸                  | Simple 🗸              | 01               | 2018 - 09 - 21                            | 550,00         |                           |                     |
| 17 F             |                                                                     | 2018-04-26           | MV                             | Sevrage 🗸                  | Simple 🗸              | 01               | 2018 - 09 - 21                            | 730,00         |                           |                     |
| 10 F             |                                                                     | 2018-04-29           | F                              | Sevrage 🗸                  | Simple 🔽              | Numéro           | du lot<br>12010 - 09 - 21                 | 480,00         |                           |                     |
| 19 F             |                                                                     | 2018-05-08           | MV                             | Sevrage 🗸                  | Simple 🗸              | 01               | 2018 - 09 - 21                            | 580,00         |                           |                     |
| 12 F             |                                                                     | 2018-05-15           | F                              | Sevrage 🗸                  | Simple 🗸              | 01               | 2018 - 09 - 21                            | 625,00         |                           | ľ                   |

Sélectionnez le contrôle souhaité ainsi que l'unité de mesure <u>avant</u> de saisir vos données. Pour accélérer la saisie, entrez la date du contrôle sur la première ligne et utilisez l'icône « copier les champs » pour répéter la même information pour tous les animaux. Les poids doivent être saisis un par un. Les données peuvent maintenant être sauvegardées en utilisant la disquette.

### 4. Formation des groupes contemporains

Pour compléter la saisie des données de contrôle d'un groupe de sujets, vous devez former le groupe contemporain. Pour ce faire, vous devez cliquer sur l'hyperlien <u>Nouvelle formation</u> que vous trouverez dans la page « liste de sujets ».

|                    |                            |                    |                      | Nouvelle formation   |
|--------------------|----------------------------|--------------------|----------------------|----------------------|
| fichant les sujets | 1 à 59 parmi les 59 sujets | s actifs satisfais | ant au(x) critère(s) |                      |
|                    | No national (ATQ)          | Sexe               | Statut               | No d'enreg. canadien |
| <u>No animal</u>   | 4 derniers chiffres (ATQ)  |                    |                      |                      |
| 8 S 200            | 6 124000                   | Femelle            | Reproducteur         | r ``                 |
| 10 S 200           | 6 124000                   | Femelle            | Reproducteur         |                      |
| 4 U 200            | 8 124000                   | Femelle            | Reproducteur         |                      |
| 8 U 200            | 8 124000                   | Femelle            | Reproducteur         |                      |
| 12 U 200           | 8 124000                   | Femelle            | Reproducteur         |                      |
| 18 U 200           | 8 124000.                  | Femelle            | Reproducteur         | L ,                  |
|                    |                            |                    |                      |                      |

Vous obtiendrez la fenêtre suivante. Choisissez la date de contrôle pour laquelle vous avez saisi des données et enregistrez en utilisant .

| Nouvelle formati                                    | on                  |                            |           |                    |                    |            | Résumé             |
|-----------------------------------------------------|---------------------|----------------------------|-----------|--------------------|--------------------|------------|--------------------|
| Date de contrôle<br>Date de formation<br>2019-07-11 |                     | Date de cor<br>Date de der | ntrôle ma | ximum<br>se à jour |                    |            |                    |
| Critères de la fo                                   | mation              |                            |           |                    |                    |            |                    |
| Critère Réponse                                     |                     |                            |           |                    |                    |            |                    |
| Écart d'âge entre                                   | es sujets           |                            |           |                    |                    | 90         | jours              |
| Groupé par sexe                                     |                     |                            |           |                    |                    | Non        | ~                  |
| Groupe qui comb                                     | ne différentes race | es (selon la race          | du tatou  | age)               |                    | Non        | ~                  |
| Groupe(s) conte                                     | mporain(s)          |                            |           |                    |                    |            |                    |
| No de À<br>groupe reform                            | er Constitution     | Date du<br>contrôle        | Phase     | Mâles              | Nombre<br>Femelles | Bouvillons | Écart<br>d'âge (j) |
| Suiets hors arou                                    | De                  |                            |           |                    |                    |            | >                  |

De cette façon, les groupes seront formés pour contribuer aux évaluations génétiques.

### 5. Sorties de sujets

Cliquez sur l'hyperlien <u>Entrée/Sortie</u> pour la sortie du troupeau d'un seul sujet ou <u>Sorties multiples</u> pour la sortie de plusieurs sujets pour ainsi être plus efficace.

| Date d'entrée<br>2018 - [05 - 15<br>Prix global d'achat<br>\$/tête | Origine d<br>Prix d'ach | e l'achat<br>at unitaire<br>\$/kg | \$/Ib        | Modifi | er la date | e de nai | <u>issance</u>          |
|--------------------------------------------------------------------|-------------------------|-----------------------------------|--------------|--------|------------|----------|-------------------------|
| Sortie du troupeau                                                 |                         |                                   |              |        |            |          |                         |
| Type sortie                                                        |                         | Raison                            |              |        |            |          | Date de<br>création     |
| Vendu                                                              |                         | ✓ 16 - Engra                      | aisseme      | ent    |            | ~        | ]                       |
| Sous-raison                                                        |                         |                                   |              |        |            |          | Dernière mise<br>à jour |
|                                                                    |                         |                                   | $\checkmark$ |        |            |          |                         |
| Date de sortie                                                     |                         | Poids                             |              |        |            |          |                         |
| 2018 - 12 - 05                                                     |                         | 350,00                            | kg           | 771,61 | lb         |          |                         |
| Prix global                                                        |                         | Prix unita                        | ire          |        |            |          |                         |
| 1157.42 \$/tête                                                    |                         | 3,3069                            | \$/kg        | 1,5000 | \$/lb      |          |                         |
| Entrée au nouveau troupea                                          | u                       |                                   |              |        |            |          |                         |
| Achat O Location/Forfait<br>No d'exploitation No de                | troupeau                | Date d'entré                      | e            |        |            | Orig     | ine de l'achat          |
| Prix global d'achat                                                |                         | Prix d'achat                      | unitair      | е      |            |          |                         |

Choisir Entrée/Sortie pour la sortie d'un seul sujet :

Entrez les données de sortie et cliquez sur la disquette pour enregistrer.

Dans la page « liste de sujets », sélectionnez les sujets à sortir et cliquez sur <u>Sorties multiples</u> pour la sortie de plusieurs sujets :

| de 1 affichant les sujets 1 à 5 parmi les 5 sujets satisfaisants $au(x)$ critère(s) |                                                                  |                     |      |                          |                | ⊖ kç<br>⊛ Ib            | ○ \$/tête<br>g ○ \$/kg<br>● \$/lb |
|-------------------------------------------------------------------------------------|------------------------------------------------------------------|---------------------|------|--------------------------|----------------|-------------------------|-----------------------------------|
| je<br><u>Io anim al</u>                                                             | No national<br>(ATQ)<br>4 derniers<br>chiffres (ATQ)<br>(124000) | Date<br>de<br>nais. | Sexe | Type-Raison<br>de sortie | Date de sortie | Poids à<br>la<br>sortie | Prix                              |
| 2 F                                                                                 |                                                                  | 18-04-02            | F    | V -                      | 2018 - 12 - 15 | 550,00                  | 1,50                              |
| 15 F                                                                                |                                                                  | 18-04-05            | м    | V -                      | 2018 - 12 - 15 | 575,00                  | 1,43                              |
| 4 F                                                                                 |                                                                  | 18-04-09            | F    | V -                      | 2018 - 12 - 15 | 600,00                  | 1,36                              |
| 6 F                                                                                 |                                                                  | 18-04-19            | F    | V -                      | 2018 - 12 - 15 | 625,00                  | 1,54                              |
| 8 F                                                                                 |                                                                  | 18-04-25            | F    | V -                      | 2018 - 12 - 15 | 650,00                  | 1,29                              |

Une fois rendu dans la page, choisissez l'unité de mesure <u>avant</u> de saisir vos données. Pour accélérer la saisie, entrez le type de sortie ainsi que la date de sortie sur la première ligne et utilisez l'icône « copier les champs » pour répéter

la même information pour tous les animaux. Les poids et les prix doivent être saisis un par un s'ils sont différents. Les données peuvent maintenant être sauvegardées en utilisant la disquette. Les sujets seront désormais inactifs dans votre exploitation.

Si vous avez des questions plus spécifiques sur les différents champs ou leurs utilités, communiquez avec le service à la clientèle du PATBQ.

Service à la clientèle du PATBQ Téléphone: 1-877-266-0130 Courriel : <u>service@patbq.ca</u>